## 1. 図書検索画面

メインメニュー ⇒ "図書検索"のボタンを押すと次の画面になります。

|   | •                    |              | TSYO                                                         |                              |                               |                        |                     |
|---|----------------------|--------------|--------------------------------------------------------------|------------------------------|-------------------------------|------------------------|---------------------|
|   |                      |              | レコード件数 9596 / 959 <del>6</del><br>クイック検索<br>(件名 + returnKey) | )<br>詳細検索<br>Q               | 全件表示                          | 貸出予約                   | 印 刷                 |
|   | 図書番号<br>貸出禁止         | 登録日<br>廃棄年月日 | シリーズ名<br>署 名<br>副 題                                          | 著者名1<br>著者名2<br>著者名3<br>著者名4 | <b>出版社</b><br>出版年<br>価格<br>価格 | 大きさ<br>頁数<br>背ラベル      | 保管場所<br>財源<br>図書分類  |
| < | 100744<br>9.7841e+11 | 2000/04/01   | 講談社青い鳥文庫 21-1<br>たのしいムーミン一家                                  | トーベ・ヤンソン//著<br>山室 静//訳       | 講談社<br>1980/06/27<br>580      | 18cm<br>261p<br>949-ヤ- | 図書室<br>公費<br>ドイツ文学  |
| < | 100745<br>9.7841e+11 | 2000/04/01   | 講談社青い鳥文庫 101-1<br>三国志                                        | 羅 貫中//著<br>駒田 信二//訳          | 講談社<br>1986/04/08<br>670      | 18cm<br>285p<br>923-ラ- | 図書室<br>公費<br>中国東洋文学 |
| < | 100746<br>9.7841e+11 | 2000/04/01   | 講談社青い鳥文庫 11-8<br>地下室からのふしぎな旅 新装版                             | 柏葉 幸子//著<br>杉田 比呂美//画        | 講談社<br>2006/04/16<br>620      | 18cm<br>253p<br>913-カ- | 図書室<br>公費<br>日本文学   |
| < | 100747<br>9.7841e+11 | 2000/04/01   | 講談社青い鳥文庫 6-5<br>龍の子太郎                                        | 松谷 みよ子//著                    | 講談社<br>1999/08/21<br>580      | 18cm<br>221p<br>913-マ- | 図書室<br>公費<br>日本文学   |
| < | 100748<br>9.7841e+11 | 2000/04/01   | 講談社青い烏文庫 155-1<br>窓ぎわのトットちゃん                                 | 黒柳 徹子∥著                      | 講談社<br>1991/06/25<br>760      | 18cm<br>356p<br>914-ク- | 図書室<br>公費<br>日本文学   |
|   |                      |              | Ministration of Armin and Armin a                            | ske of ant white             | 4400 (Kd+ A-1                 | 10                     | tool offering       |

図書検索で出来ることは下記の通りです。

クイック検索

書名・著者名をはじめこのソフトに登録したすべての文字情報から検索します。 検索文字を入れて"Enter"キーを押してください。 また次のようにスペースを間に入れて検索をすると単語間の AND 検索もできます。

例) 坊っちゃん 講談社

詳細検索

次のような検索条件を設定する画面になります。非常に複雑な検索ができますが検索 方法については FileMaker の書籍を見てください。

| 副調は"灰3*2#して印刷       〇 〇 〇 〇         レコード作数1/9596       NDC分類         図書番号       SBN         登録日       〇         登録日       〇         建 名       〇         期 週       〇         著作者       〇         Q       〇         ありがな       〇         Q       〇         Q       〇         日       〇         日       〇         日       〇         日       〇         日       〇         日       〇         日       〇         日       〇         日       ○         日       ○         日 | • • •          |                          | TSYO                              |             |        |       |  |
|----------------------------------------------------------------------------------------------------|----------------|--------------------------|-----------------------------------|-------------|--------|-------|--|
| 図書番号 ISBN                                                                                                    | <b>「</b><br>戻る | 印刷は"戻る"を押して印刷<br>してください。 | Q <b>イ 「</b> ■<br>レコード件数 1 / 9596 | • <         | >      | •     |  |
| 登録日     ○                                                                                                    | 図書番号           | ISBN C                   | 2                                 | NDC分類       | ۹<br>۹ |       |  |
| シリーズ名       0         書名       山版社         調題       0         常作者       0         Q       0         なりがな       0         Q       0         原案図書       1         廃棄図書       1         日       1                                                                                                    | 登録日            | ٩                        |                                   | 保官場所<br>財 源 | Q      |       |  |
| 副 題 △ 著作者 △ △                                                                                                    | シリーズ名<br>書 名   | م<br>م                   |                                   | 出版社         | Q      |       |  |
| 著作者     ユ     ユ     大きさ     ユ       ユ     ユ     価格     ユ       ム     山     描述ラベル     ユ       ユ     佐葉図書     1     廃棄9月日                                                                                                    | 副題             | ٩                        |                                   | 出版年         | ٩      |       |  |
| オト省 (4) (4) (4) (4) (4) (4) (4) (4) (4) (4)                                                                                                    | -W /6W         |                          |                                   | 大きさ         | Q      |       |  |
| よりがな                                                                                                    | 者作者            | ٩                        | 9                                 | 価格          | ٩      |       |  |
| 0         施棄図書         1         施棄年月日           0         貸出禁止         1                                                                                                    | とわがた           | ٩                        |                                   | 請求ラベル       | ٩      |       |  |
| g 貸出禁止 □1                                                                                                    | wi y N -a      | ٩                        |                                   | 廃棄図書        | 1      | 廃棄年月日 |  |
|                                                                                                    |                |                          |                                   | 貸出禁止        | 1      |       |  |
| URL HPを開く                                                                                                    |                |                          |                                   | URL H       | Pを開く   |       |  |

操作あいこんについて

他の操作画面でもほぼ同じ約束になります。

|            | カード型表示に切り替え          |
|------------|----------------------|
| く一覧表の左     |                      |
| <b>天</b> る | カード型表示から一覧表表示に戻る     |
| < < > >    | レコードポインタの移動          |
|            | 検索操作のボタン             |
|            | 左 検索条件を設定する画面に変わります。 |
|            | 中 検索条件に基づいて検索実行      |
|            | 右 検索を解除して全県表示をします。   |

2. 貸出予約

予約したい図書にカーソルポインタを移動させて"貸出予約"のボタンを押すと次の画面に なります。

予約したい利用者番号を入れて実行すると予約が完了します。

|                             |                                         |                | TSYO                        |   |    |
|-----------------------------|-----------------------------------------|----------------|-----------------------------|---|----|
| ٦                           | 貸出予約                                    |                |                             |   |    |
| 図書番号<br>シリーズ名<br>書 名<br>副 題 | 100750<br>講談社育い島文庫 69-4<br>坊っちゃん 新装版    |                | 貸出予約をする人の利用者番号<br><b>実行</b> |   |    |
|                             | 2020/06/08 10:14<br>2020/06/08 10:14:18 | 10115<br>10118 | 并田 被<br>石沢 竜也               | ^ | 前除 |

3. 印刷

絞り込みをしないと全件が印刷されますので、<mark>検索して絞り込みをしてから実行</mark>してくだ さい。

印刷例

## 検索した図書の一覧

|                                      |                              |            |                                   | ○○△△小学校                   |
|--------------------------------------|------------------------------|------------|-----------------------------------|---------------------------|
| 登録番号<br>登録日<br>背ラベル                  | シリーズ<br>書 名<br>副 題           | 著作者        | 出版社<br>出版年<br>大きさ<br>ページ数         | NDC分類<br>保管場所<br>財源<br>価格 |
| <b>1467</b><br>2006/02/22<br>913-ナ-  | ジュニア版日本文学名作選 32<br>三四郎       | 夏目 漱石॥著    | 偕成社<br>1965/01/01<br>19cm<br>306p | 日本文学<br>図書室<br>市費<br>680  |
| 1475<br>2006/02/22<br>913-ナ-3        | ジュニア版日本文学名作選 20<br>吾輩は猫である 下 | 夏目 漱石॥著    | 偕成社<br>1965/01/01<br>19cm<br>308p | 日本文学<br>図書室<br>市費<br>580  |
| 1 <b>491</b><br>2006/02/22<br>913-ナ- | ジュニア版日本文学名作選 4<br>坊っちゃん      | 夏目 漱石॥著    | 偕成社<br>1964/01/01<br>19cm<br>312p | 日本文学<br>図書室<br>市費<br>580  |
| 1523<br>2006/03/02<br>918-ナ-2        | 少年少女日本文学館 2                  | 夏目 漱石    著 | 講談社<br>2002/07/26<br>22cm<br>269p | 日本文学<br>図書室<br>市費<br>2000 |
| 1526<br>2006/03/02<br>918-ナ-2        | 少年少女日本文学館 2                  | 夏目 漱石॥著    | 講談社<br>2002/07/26<br>22cm<br>269p | 日本文学<br>図書室<br>市費<br>2000 |
| 2689<br>2006/02/24                   | 現代日本の文学4<br>夏目漱石             | 夏目漱石       | 学研                                |                           |
| <b>2987</b><br>2006/02/02<br>913-ナ-  | 愛と青春の名作集<br>坊っちゃん            | 夏目 漱石॥著    | 旺文社<br>1997/01/01<br>18cm<br>231p | 日本文学<br>図書室<br>市費<br>930  |
| 3005<br>2006/02/02<br>913-ナ-         | 愛と青春の名作集<br>こころ              | 夏目 漱石॥著    | 旺文社<br>1997/01/01<br>18cm<br>374p | 日本文学<br>図書室<br>市費<br>1000 |